1。编制

ETH挖矿主要是用显卡挖矿。所以你需要一台PC,配备:

显卡、主板、电源、CPU、内存、硬盘(建议60G以上SSD)、延长线、转接线等。

其中,显卡决定了矿机速度,主板和电源很大程度上决定了矿机的稳定性。

1.1硬件

主板建议:显卡挖矿不需要很大的PCIE带宽。, 主板上的PCI-E1X可以满足

的带宽需求。一般主板上有3-6个PCI-E1X接口和1个PCI-E16X接口。另外,

主板有一个大的4PIN电源接口,一定程度上提高了稳定性。内存推荐4G,双核CPU。

PCI-E1X需要淘宝买1X转16X延长线:

PCI-E1X需要淘宝买1X转16X延长线

连接器

3-6个PCI-E插座主板,下图为6个插座

0

SSD:

Motherboardrecommendation:

Intel1151

Intel1150

华擎H81专业BTC

## 华擎H61ProBTC

### 华擎FM2A58BTC

#### 华擎H170A-X1

#### 映泰H81A

华擎FM2A88MBTC

### 显卡推荐:

型号

280

280x

290

380

380x

390

gtx950

# 速度(Mh/s)

18

20

25

20-22

27-30

10

1.2钱包地址

可以通过钱包和交易网站获取钱包地址。

钱包:

图形钱包:

命令行客户端geth:

(请参考geth教程)

Exchange:

Cloud

Bit

Ρ

小白,建议用Yunbi.com或比特注册账号,生成ETH充值地址。

2。采矿设置

2.1系统

Win764位纯净版最佳,下载链接:ed2k://|file|cn\_windows\_7\_ultimate\_with\_SP 1\_x64\_DVD\_u\_677408。iso|3420557312|b58548681854236c

7939003b583a8078|/

最新版本的驱动程序

速度很差,因为挖矿软件没有优化。卡A建议15.12版本驱动

。老卡,尤其是2G显存,都是14版驱动的。x以确保所有图形卡都被识别。

2.3挖掘软件

挖掘软件包括ethminer和stratumproxy。。局域网中只需要运行一个stratum代理。使用stratumproxy会减少丢包和时延,为矿池提供备份设置,收入提高10-20%。

1。将下载的文件解压缩到非中文目录中:

2。进入ETH-proxy文件夹,在记事本中打开ethproxy.conf,填写自己的ETH钱包地址和邮箱,保存:

3。双击或以管理员身份运行ethproxy.exe , 检查钱包地址 , 观察是否收到挖掘任务 :

•

۰

4。打开网络和共享中心,检查运行代理的机器的IP地址。建议设置为固定IP:

0

5。在记事本模式下打开wakuang.bat,编辑IP地址,调整参数:

0

Farm-Recheck:软件强制更新任务周期,100500,毫秒;机器少,单台计算能力大于100M的可以设为100;一般机器的推荐设置是200;值越小,拒绝率越低。但如果太小,机器的计算能力就会下降。

cl-local-work:操作位宽,可以是64,128,256;默认值为64,越高越好。请在为闪回设置较高的值时降低该值。

cl-global-work:显卡的操作线程数;该值一般为8192或16384。矿工' sn

umber:只支持小写字母和数字,并且&quot。"不能包含在内。矿工会自动加入矿池,不需要新建矿池。

如果2g显存卡无法挖矿,在wankuang.bat中添加以下命令:

setxGPU\_force\_64bit\_ptr0

setxGPU\_MAX\_HEAP\_SIZE100

setxGPU\_USE\_SYNC\_OBJECTS1

setxGPU\_MAX\_ALLOC\_PERCENT100

如果使用上述命令, 2G显卡仍然可以' 不工作。将命令简化为:

setxGPU\_use\_sync\_objects1

setxGPU\_SINGLE\_ALLOC\_PERCENT100

6。双击wakuang.bat,等待DAG文件更新,进度变为100%时开始挖掘。观察挖矿和代理,看A是否产生

0

۰

۰

如果一段时间内都是R,如下图所示,请删除DAG文件,重新下载;

DAG文件目录:C:\Users\用户名\AppData\Local,需要显示隐藏文件夹

常见问题解答[XY002][XY001]1双击wakuang.bat闪回:[XY002][XY001]确保挖矿 软件在非中文目录下;

检查显卡驱动和系统;

确保c盘还有4G左右的剩余空间;

如果CPU有核显,并且安装了驱动,请选择矿用显卡

0

ethminer-farm-recheck200-G-openclplatform1-Fhttp://192。168.1.55:8080/钻机1

如果需要开启CPU核显的挖矿功能,请在bios设置中共享2G内存用于核显(bat文件不需要修改,该功能支持AMD核心显卡,Intel核显的bios大部分不能共享2G内存作为显存)。